## **GUIDA PAGAMENTI TRAMITE PAGONLINE**

GUIDA PC:

Dal Portale Argo ( www.portaleargo.it ), selezionare AREA CONTABILE

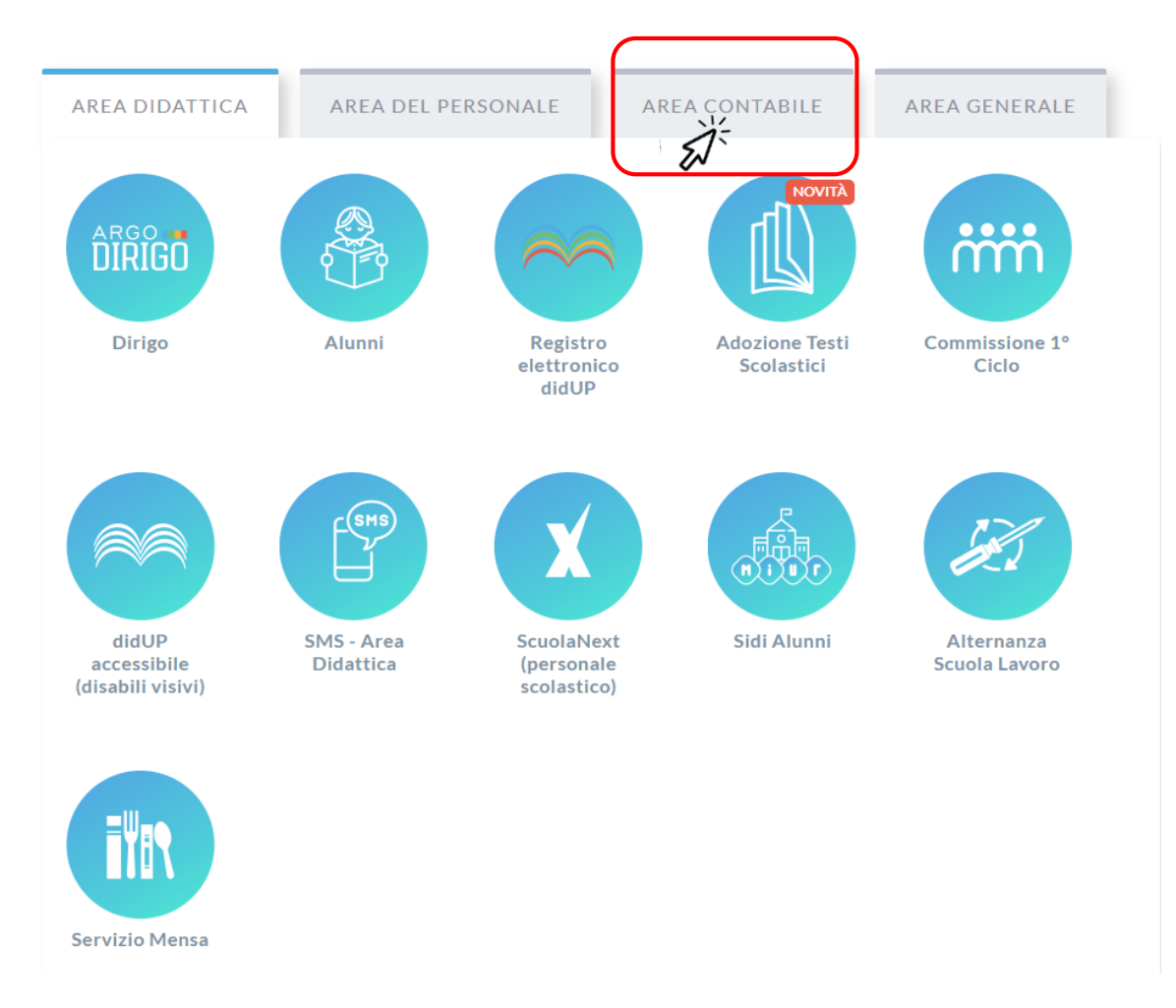

## Avviare dunque il modulo Pagonline

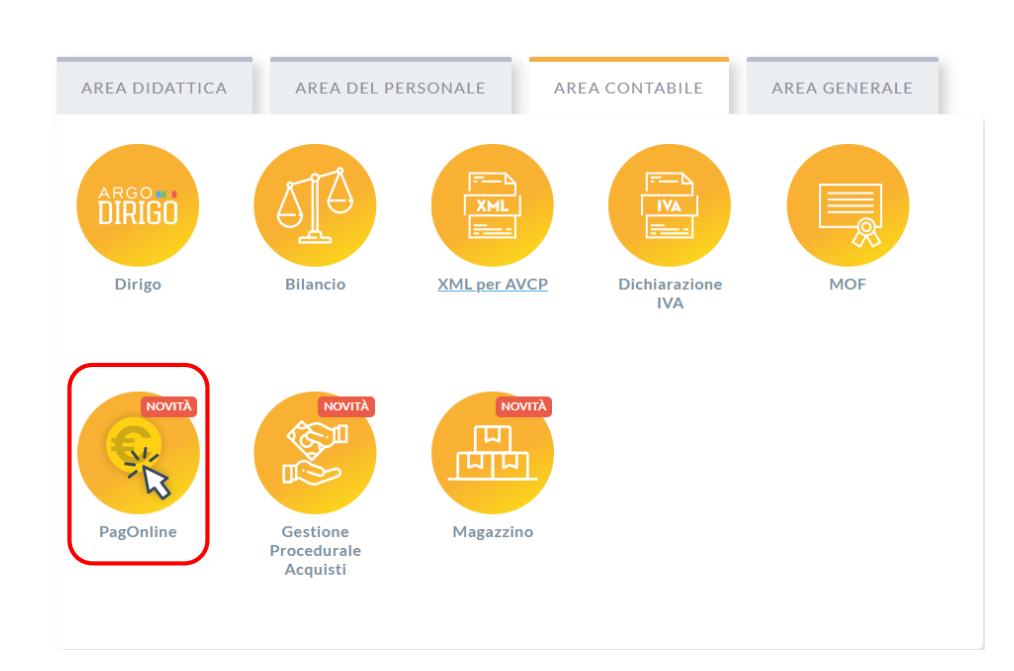

Il programma chiede quindi di immettere il codice scuola (SS21431) e le credenziali:

|              | X                                                                                                    |
|--------------|----------------------------------------------------------------------------------------------------|
| Codice Scuel | 8                                                                                                    |
| SS12345      |                                                                                                    |
|              | (obbligatorio per studenti e genitori)                                                                                                    |
| & Nome Utent | e                                                                                                    |
| olimpia      |                                                                                                    |
| Password     | Recupera la password                                                                                                    |
|              |                                                                                                    |
| •••••        | ۵                                                                                                    |
| Ricordami    | Cliccando su "Ricordami" non dovrai più autenticarli si<br>questo dispositivo per accedere alle applicazioni.<br>Informativa SSQ                                                               |
| Ricordami    | Cliccando su "Ricordami" non dovral più autenticarti si<br>questo dispositivo per accedere alle applicazioni.<br>Informativa SSO<br>ENTRA                                                      |
| Ricordami    | Cliccando su "Ricordami" non dovral più autenticarfi si<br>questo dispositivo per accedere alle applicazioni.<br>Informativa SSO<br>ENTRA<br>TORNA INDIETRO                                    |
| Ricordami    | Cliccando su "Ricordami" non dovrai più autenticarii si<br>questo dispositivo per accedere alle applicazioni.<br>Informativa SSO<br>ENTRA<br>TORNA INDIETRO<br>OPPURE                          |
| Ricordami    | Cliccando su "Ricordam" non dovrai più aufenticarii si<br>questo dispositivo per accedere alle applicazioni.<br>Informativa SSO<br>ENTRA<br>TORNA INDIETRO<br>OPPURE<br>Dia<br>Entra con SPID  |
| Ricordami    | Cliccando su "Ricordami" non dovrai più autenticarif si<br>questo dispositivo per accedere alle applicazioni.<br>Informativa SSO<br>ENTRA<br>TORNA INDIETRO<br>OPPURE<br>Dia<br>Entra con SPID |

Si passerà alla schermata principale, nella quale verranno riportati i pagamenti associati all'utente:

| Pag<br>Ver | JOnline<br>sione 2.8.1    | = | Lista Pagamenti   |                 |         |            |            |            |                             |                              | PIA OA |
|------------|---------------------------|---|-------------------|-----------------|---------|------------|------------|------------|-----------------------------|------------------------------|--------|
| Eø Paga    | amenti                    |   | luv               | Debitore        | Importo | Creato il  | Pagato il  | Scadenza   | Causale                     | Esito                        | Azioni |
| Attes      | Attestazioni di pagamento |   | 04165598911804940 | OLYMPIA ANDANTE | 25€     | 23/06/2022 | 22/09/2022 | 30/09/2022 | contributo volontario       | PAGATO                       | 0      |
|            |                           |   | 04165452484771512 | OLYMPIA ANDANTE | 12€     | 06/06/2022 | 06/06/2022 | 30/06/2022 | contributo per attestazione | PAGATO                       | 0      |
|            |                           |   | 04165452455318513 | OLYMPIA ANDANTE | 11€     | 06/06/2022 |            |            | contributo quota minima     | AVVISO DI PAGAMENTO GENERATO | 0      |
|            |                           |   |                   |                 |         |            |            |            |                             | 10 🕶 1-3 di 3 🛛   < 🤇        | >>     |

## Cosa può fare l'utente?

A fianco di ciascuna riga è presente un pulsante Azioni, cliccandovi sopra il programma visualizza l'elenco delle Azioni che sono possibili per l'elemento selezionato.

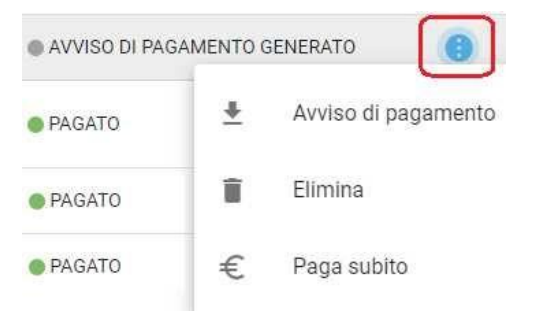

Si potrà quindi:

- Scaricare l'Avviso di Pagamento (per i pagamenti da effettuare)
- Scaricare la Ricevuta Telematica (per i pagamenti già effettuati)
- Avviare un pagamento immediato (per questa operazione è possibile selezionare più pagamenti -fino a 5)

Sono disponibili, inoltre, altre funzionalità secondarie, come richiedere il file con i dati del "PagamentoTelematica" o eseguire la "Richiesta di verifica RT" che, in realtà, servono solo quando si verificano problemi con i pagamenti.

Vi ricordiamo che è possibile scaricare le istruzioni operative cliccando in alto nel menù sul pulsante con ilpunto interrogativo.

|                         |       |                      | OA     |
|-------------------------|-------|----------------------|--------|
|                         | Esito | Istruzioni Pagamenti | Azioni |
| o accorrato al figlio/o |       | AMENTO               | 0      |

## • **GUIDA SMARTPHONE**

- A partire dall'aggiornamento 1.12.0 di didUP Famiglia, il genitore ha la possibilità di verificare lo stato dei contributi associati a uno o più figli diversi, appartenenti alla stessa scuola.

| PROCEDI AL PAGAMENTO D<br>A PAGONLINE PER ELIMINAR<br>PAGAMENTI CUMULATIVI O<br>CONTRIBUTO VOLONTARIO<br>INTESTATO A: ANDANTE<br><b>ASSICURAZIONE</b><br>(AVVISO DI PAGAMEN'<br>IUV 04167214835257839<br>(C 5.00)<br>(C) Scadenza il 31 genn<br>(C) Scadenza il 31 genn<br>(C) Scadenza il 31 genn                                                                                                    |                                                                                |               |
|----------------------------------------------------------------------------------------------------|--------------------------------------------------------------------------------|---------------|
| INTESTATO A: GIUSE<br>ASSICURAZI<br>(AVVISO DI PAGAMENT<br>IUV 04167041060402106<br>(C 5.00)<br>(C 5.00)<br>(C | su PagOnline<br>TO GENERATO<br>Prosegui qui<br>ore 2022<br>o<br>Creato II 07 d | Accembre 2022 |
| ہن<br>Home                                                                                                    | ل<br>Diario                                                                    | Menu          |

Scaricando l'avviso di pagamento è possibile produrre un file contenente i dati di pagamento. Il documento può essere stampato fisicamente, in modo da poter effettuare il pagamento presso una ricevitoria, o uno sportello bancario. Si può procedere anche tramite l'App-IO, effettuando la lettura del QrCode, oppure tramite Home Banking, inserendo i seguenti dati: Codice avviso, Codice Ente, Importo e Cbill. Cliccando su Paga, e scegliendo "Prosegui qui", troverà automaticamente selezionati tutti i pagamenti disponibili (non scaduti o con pagamento possibile anche oltre la data di scadenza) o i 5 più recenti, nel caso in cui siano disponibili più di 5 pagamenti. Ricordiamo che non è possibile pagare più di 5 contributi per volta. Al conferma verrà avviata la sessione di pagamento.

> PAGAMENTI **ELENCO IUV DISPONIBILI PER IL PAGAMENTO**  $\checkmark$ ASSICURAZIONE IUV: 04167214835257839 IMPORTO: 5,00 NOTE: Pagabile INTESTATO A: ANDANTE VERRÀ ORA AVVIATA UNA SESSIONE DI PAGAMENTO PER UN TOTALE DI € 5,00 CONFERMA  $\widehat{\mathbf{W}}$ Home Diario Menu

Al click su "Conferma" viene avviata la sessione di pagamento con PagoPA. Le operazioni che si possono compiere solo accedendo a <u>PagOnline</u> sono invece le seguenti:

- Richiedi un avviso Pagamento Spontaneo singolo
- Richiedi un avviso Pagamento Spontaneo Cumulativo (es. quando il rappresentante di classe effettua un pagamento unico per tutti gli studenti).
- Visualizzare le attestazioni di pagamento dei Pagamenti cumulativi effettuati dai rappresentanti di classe.

Il genitore riceve opportuno avviso se non sono presenti pagamenti per l'anno scolastico corrente o anni scolastici diversi (a cui accede tramite la sezione Curriculum).

| 09:50 🖻 🖬 🕸                                                              | 💐 🗟 al 94% 🖬           | 09:4                              | 6 m 🗈 🖸 🔹      |                          | 🗙 🖘 ,ıll 95% 🖿 |  |
|--------------------------------------------------------------------------|------------------------|-----------------------------------|----------------|--------------------------|----------------|--|
| < PAGAMENTI                                                              | <b>.</b>               | <                                 | PAGAME         | NTI                      |                |  |
|                                                                          |                        |                                   |                |                          |                |  |
|                                                                          | 2                      |                                   |                |                          |                |  |
|                                                                          |                        |                                   |                |                          |                |  |
| Al momento non sono c<br>pagamenti. Se necessari                         | ſ                      | von sono aispor<br>all'anno scola | stico selezior | nti relativi<br>nato nel |                |  |
| PagOnline per richiedere l'a<br>contributo volonta<br>Accedi a pagOnLine | uvviso per un<br>irio. |                                   | Cu             | ırriculum.               |                |  |
|                                                                          |                        |                                   |                |                          |                |  |
| 슈 디<br>Home Diario                                                       | Menu                   |                                   |                |                          |                |  |
|                                                                          | <                      |                                   | 111            | 0                        | <              |  |